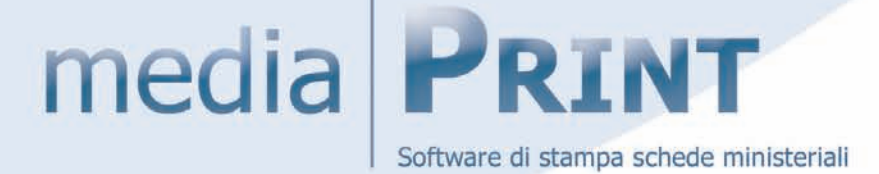

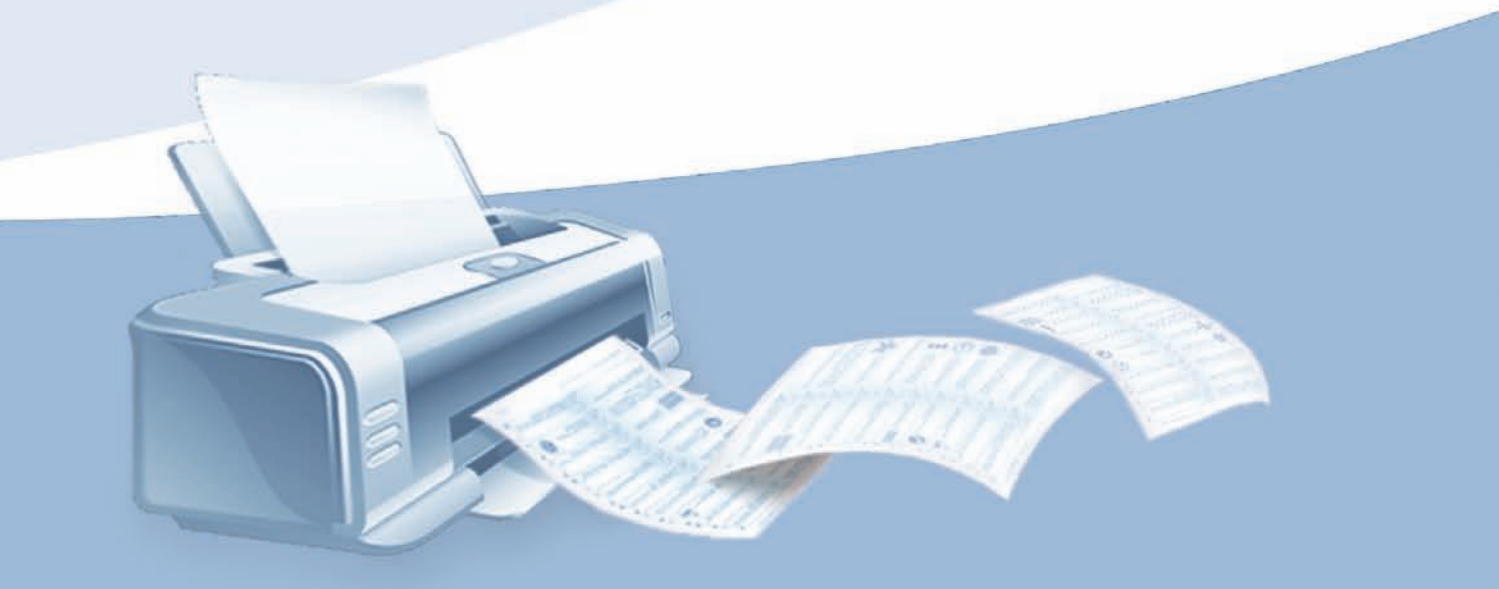

# MANUALE D'USO

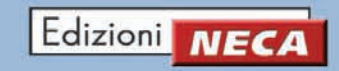

#### Note sulla documentazione

La documentazione tecnica viene fornita cosi com'è, unicamente a scopo informativo e Edizioni NECA non fornisce alcuna garanzia in merito alla precisione o l'utilizzo di tali informazioni, inoltre si riserva il diritto di apportare modifiche senza preavviso. L'utente si assume il rischio dell'utilizzo della documentazione tecnica o delle informazioni in esse contenute. Edizioni NECA non si assume alcuna responsabilità per gli eventuali danni indiretti, consequenziali o per altri danni di qualsiasi tipo risultanti dall'utilizzo improprio del software.

# media **PRINT** MANUALE D'USO

### Indice

С

| Cos'è MediaPrint                | 4  |
|---------------------------------|----|
| Presentazione                   | 4  |
|                                 |    |
|                                 |    |
| Installazione                   | 4  |
| Reguisiti minimi del sistema    | 4  |
| Installazione                   | 4  |
|                                 |    |
| Utilizzo                        | 7  |
| Corretto utilizzo               | 7  |
| Stampa schede patenti AB        | 7  |
| Stampa schede patente AM        | 10 |
| Stampa schede patenti SUPERIORI | 13 |
| Stampa schede abilitazione CQC  | 16 |
| Opzioni di configurazione       | 19 |
|                                 | 10 |

## PRESENTAZIONE

**MediaPrint** è un software che permette di stampare schede TIPO ESAME e PER ARGOMENTO per le patenti **AM**, **A** e **B**, **SUPERIORI** e per l'abilitazione **CQC**.

Per ognuna di queste due tipologie è possibile selezionare il numero di schede e il numero di copie, correlate ai rispettivi correttori.

Per le schede PER ARGOMENTO è in più possibile selezionare diversi argomenti all'interno della scheda.

## **INSTALLAZIONE**

Prima di installare MediaPrint, **per un funzionamento corretto** del software in tutte le sue funzioni, **leggere attentamente i requisiti di sistema richiesti** per i pc server e client.

#### Requisiti minimi di sistema

Per un **funzionamento soddisfacente** in tutte le sue funzioni, **il software necessita dei requisiti minimi** di sistema riportati nella **tabella in basso.** 

| Sistemi operativi Windows Requisiti minimi hardware |                                              |  |  |
|-----------------------------------------------------|----------------------------------------------|--|--|
| 98 (II edizione)                                    | Processore Intel Pentium III (o equivalente) |  |  |
| Millennium                                          | 256 MB di RAM                                |  |  |
| 2000, XP, Vista, 7, 8                               | 20 Gb di spazio disponibile sull'hard disk   |  |  |

#### Installazione software - passo 1

Le finestre che seguono hanno in comune i tasti "Avanti" per continuare, "Indietro" per arretrare oppure "Annulla" per abbandonare l'installazione; a questo punto procedere nel modo seguente:

- cliccare due volte sull'icona "MEDIAPRINT SETUP.EXE" (tale icona viene visualizzata previo download dal sito http://www.neca.it/downloads.html);
- chiudere eventuali altre applicazioni aperte e cliccare il tasto "Avanti" (Figura 1);

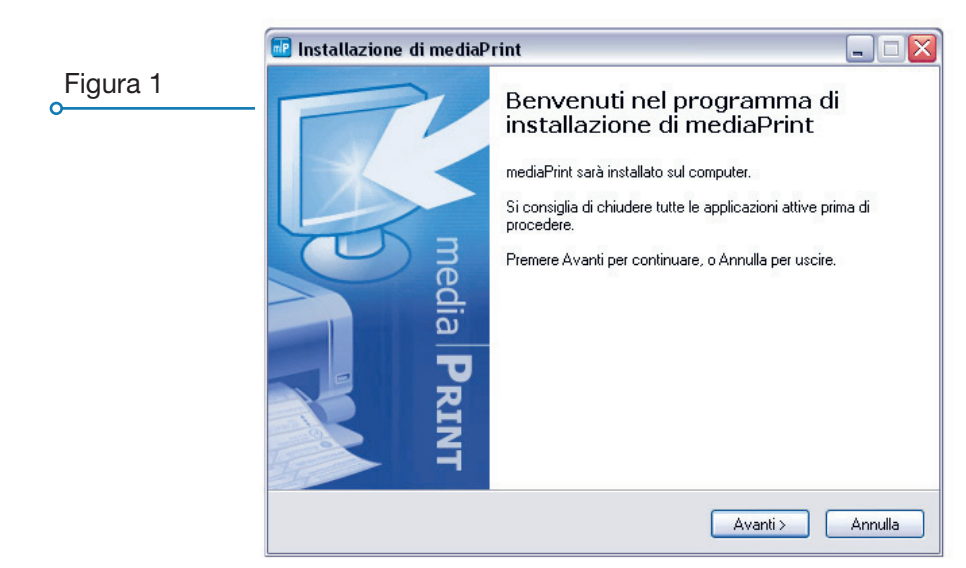

#### Installazione software - passo 2

- selezionare i componenti da installare tramite gli appositi riquadri;
- sotto la selezione comparirà lo spazio richiesto su disco per poter proseguire, dopodichè cliccare il tasto "Avanti" (Figura 2);

|   | 🔤 Installazione di mediaPrint                                                                                           |         |  |  |
|---|----------------------------------------------------------------------------------------------------|---------|--|--|
| o | Selezione componenti<br>Quali componenti devono essere installati?                                                      | mIP     |  |  |
|   | Selezionare i componenti da installare, deselezionare quelli che non si desidera inst<br>Premere Avanti per continuare. |         |  |  |
|   | Installazione di tutti i files                                                                                          | ~       |  |  |
|   | 🔽 Files di programma                                                                                                    | 11,7 MB |  |  |
|   | Dati e figure                                                                                                    | 53,2 MB |  |  |
|   |                                                                                                    | U, I MB |  |  |
|   | La selezione corrente richiede almeno 65,6 MB di spazio su disco.                                                       |         |  |  |
|   | < Indietro Avanti >                                                                                                    | Annulla |  |  |

#### Installazione software - passo 3

- selezionare i processi aggiuntivi che verranno eseguiti durante l'installazione di MediaPrint, poi premere "Αναντι" (Figura 3);

| _        | 🔤 Installazione di mediaPrint 📃 🗆 🔀                                                                                   |
|----------|----------------------------------------------------------------------------------------------------|
| Figura 3 | Selezione processi addizionali<br>Quali processi aggiuntivi si vogliono avviare?                                      |
|          | Selezionare i processi aggiuntivi che verranno eseguiti durante l'installazione di<br>mediaPrint, poi premere Avanti. |
|          | Icone aggiuntive:                                                                                                    |
|          | Crea un'icona nella barra Avvio veloce                                                                                |
|          |                                                                                                    |
|          |                                                                                                    |
|          | < Indietro Avanti > Annulla                                                                                           |

#### Installazione software - passo 4

- verificare le impostazioni, premere *"INSTALLA"* per installare o *"INDIETRO"* per modificare le impostazioni precedenti (Figura 5);
- attendere il completamento dell'installazione di MediaPrint sul computer (Figura 5);

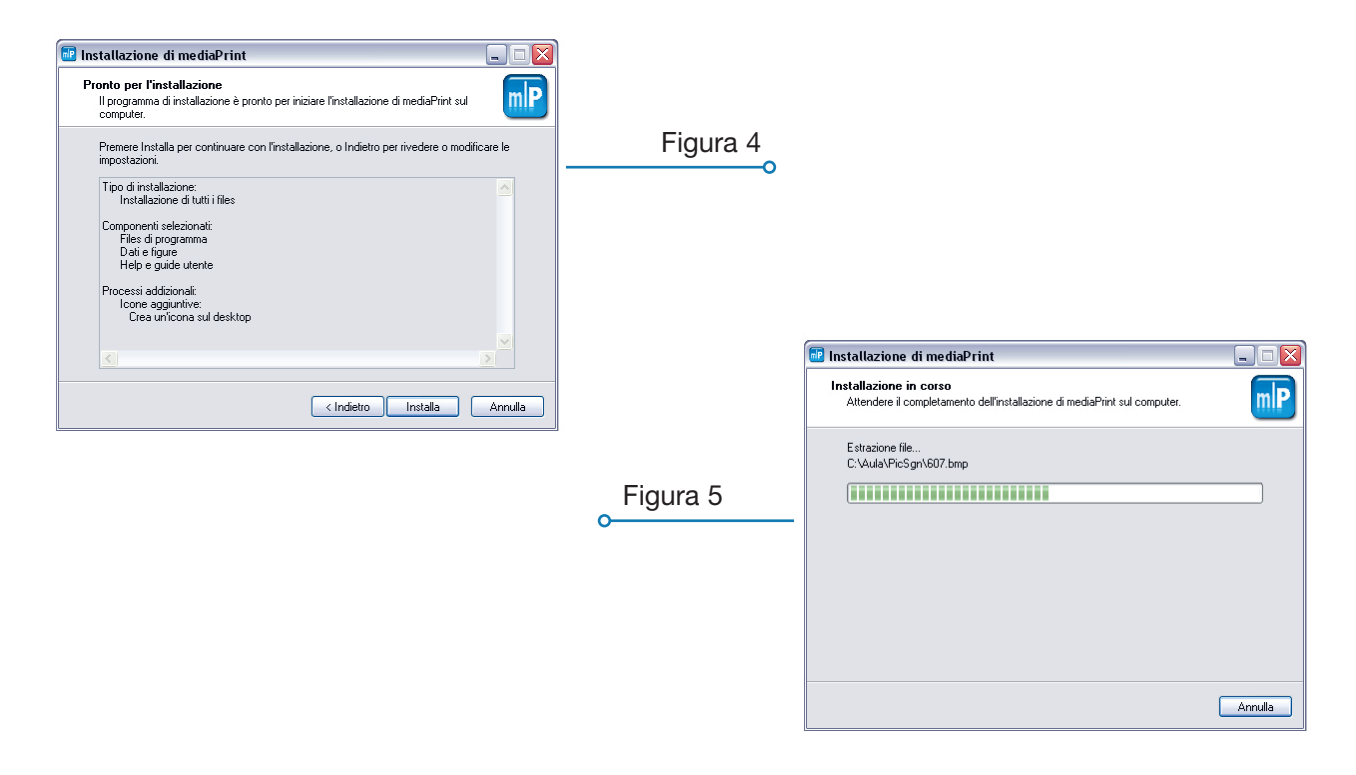

#### Installazione software - passo 5

- verificare il successo dell'installazione e premere il tasto "Fine" (Figura 6);

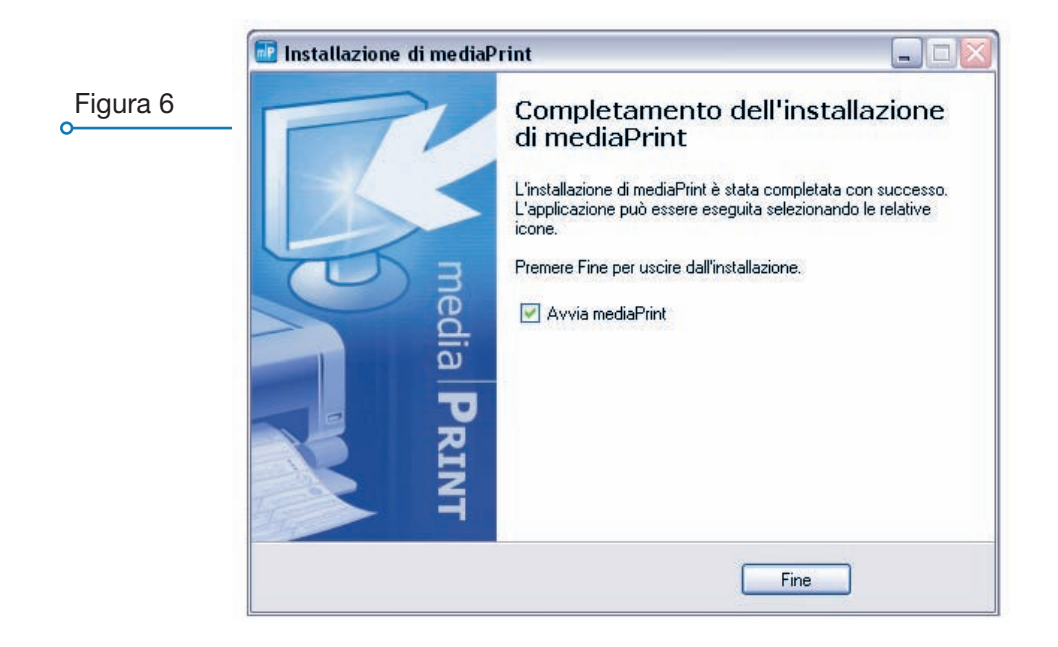

## **UTILIZZO**

Per un corretto funzionamento del software in tutte le sue funzioni, prima di stampare le schede verificare le impostazioni della stampante predefinita (Figura 7);

| Figura 7 | ira 7<br>Per uscire dall'applicazione<br>premere 'Chiudi' → Schede |     | de tipo ARGOMENTO AB |        |  |
|----------|--------------------------------------------------------------------|-----|----------------------|--------|--|
| (        | Impostazione della stampante predefin<br>Opzioni di configurazione | ita | Chiudi               | Avanti |  |
|          |                                                                    |     |                      |        |  |

### Stampa schede patenti A e B

Per **stampare schede per le patenti A e B** cliccare sull'icona relativa nella videata principale del programma. (Figura 8);

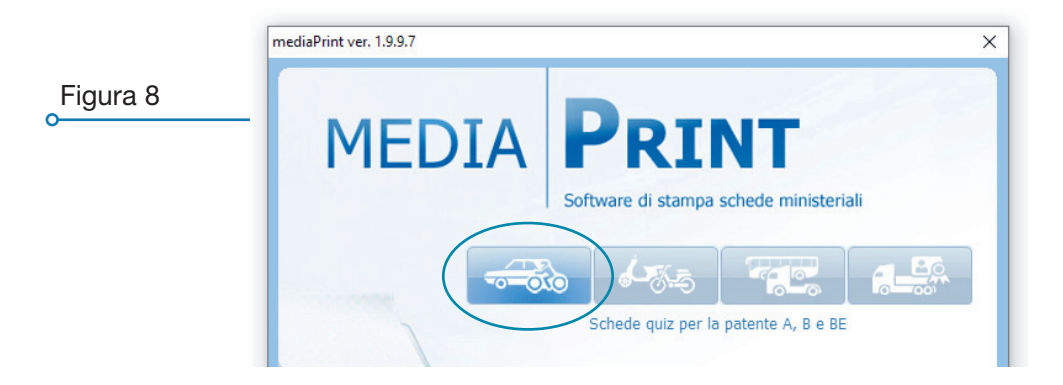

#### Stampa schede tipo esame patente AB

 per esercitarsi con schede di tipologia uguale a quelle dell'esame cliccare sull'icona "SCHEDE TIPO ESAME AB" oppure il tasto "Avanti" (Figura 9);

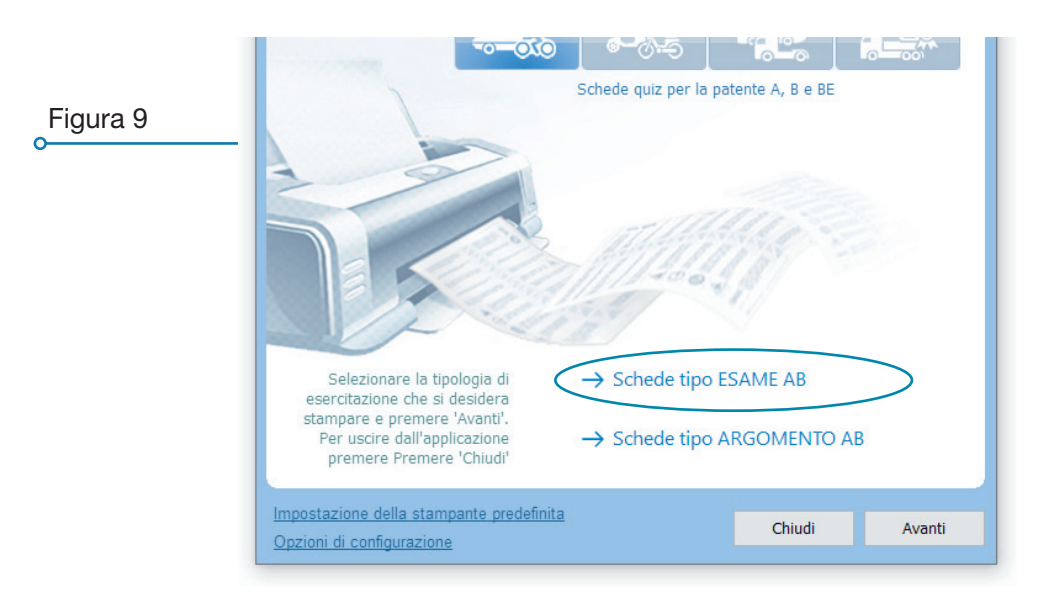

- una volta impostato il numero di schede e l'eventuale numero di copie cliccare sull'icona "STAMPA SCHEDE TIPO ESAME AB" oppure premere il tasto "*Sтамра*" (Figura 10);
- stampando comparirà un indicatore di avanzamento e sarà possibile uscire con il tasto *"Імтептомри"* (Figura 11);

| mediaPrint ver. 1.9.9.7 X                                                                                                    |                                                                      |
|----------------------------------------------------------------------------------------------------|----------------------------------------------------------------------|
| media <b>PRINT</b>                                                                                                    | Figura 10                                                            |
| Numero di schede da stampare 1                                                                                                    | o                                                                    |
| Numero di copie per ogni scheda 1                                                                                                    |                                                                      |
| Una volta impostato il numero di schede e<br>l'eventuale numero di copie premere il tasto<br>'Avvia' oppure 'Avanti' per stampare.<br>Stampando comparirà un indicatore di avanzamento<br>e sarà possibile uscire con il tasto 'Interrompi'<br>→ Stampa schede tipo Esame AB |                                                                      |
| Impostazione della stampante predefinita<br>Opzioni di configurazione Stampa                                                                                                    |                                                                      |
| Figura 11                                                                                                    | Stampa schede tipo esame<br>reparazione della scheda n. 1, attendere |
|                                                                                                    | il tasto<br>mpare.<br>armento<br>rrompi                              |

#### Stampa schede per argomento patente AB

- per esercitarsi con schede per argomento cliccare sull'icona "SCHEDE TIPO ARGOMENTO AB" (Figura 12);

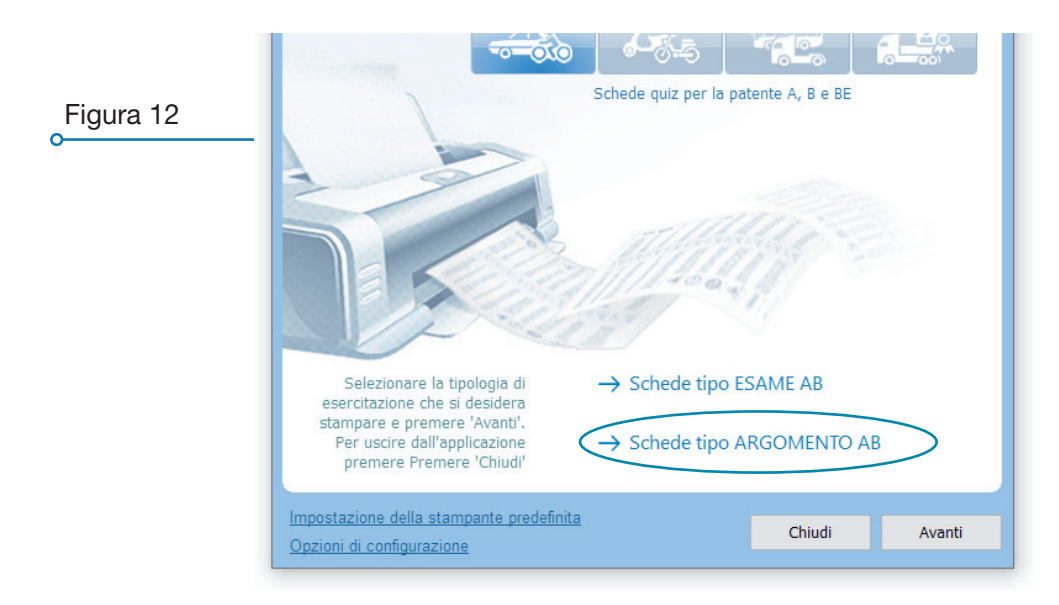

- selezionare uno o più argomenti (per selezioni multiple tenere premuto il tasto "Ctrl" o il tasto "Shift" oppure cliccare su ogni singolo argomento con il pulsante destro del mouse), dopodichè premere "Avanτı" (Figura 13);
- una volta impostato il numero di schede e l'eventuale numero di copie cliccare sull'icona "STAMPA SCHEDE PER ARGOMENTO AB" oppure premere il tasto "*Sтамра*" (Figura 14);
- stampando comparirà un indicatore di avanzamento e sarà possibile uscire con il tasto *"Інтептомри*" (Figura 15);

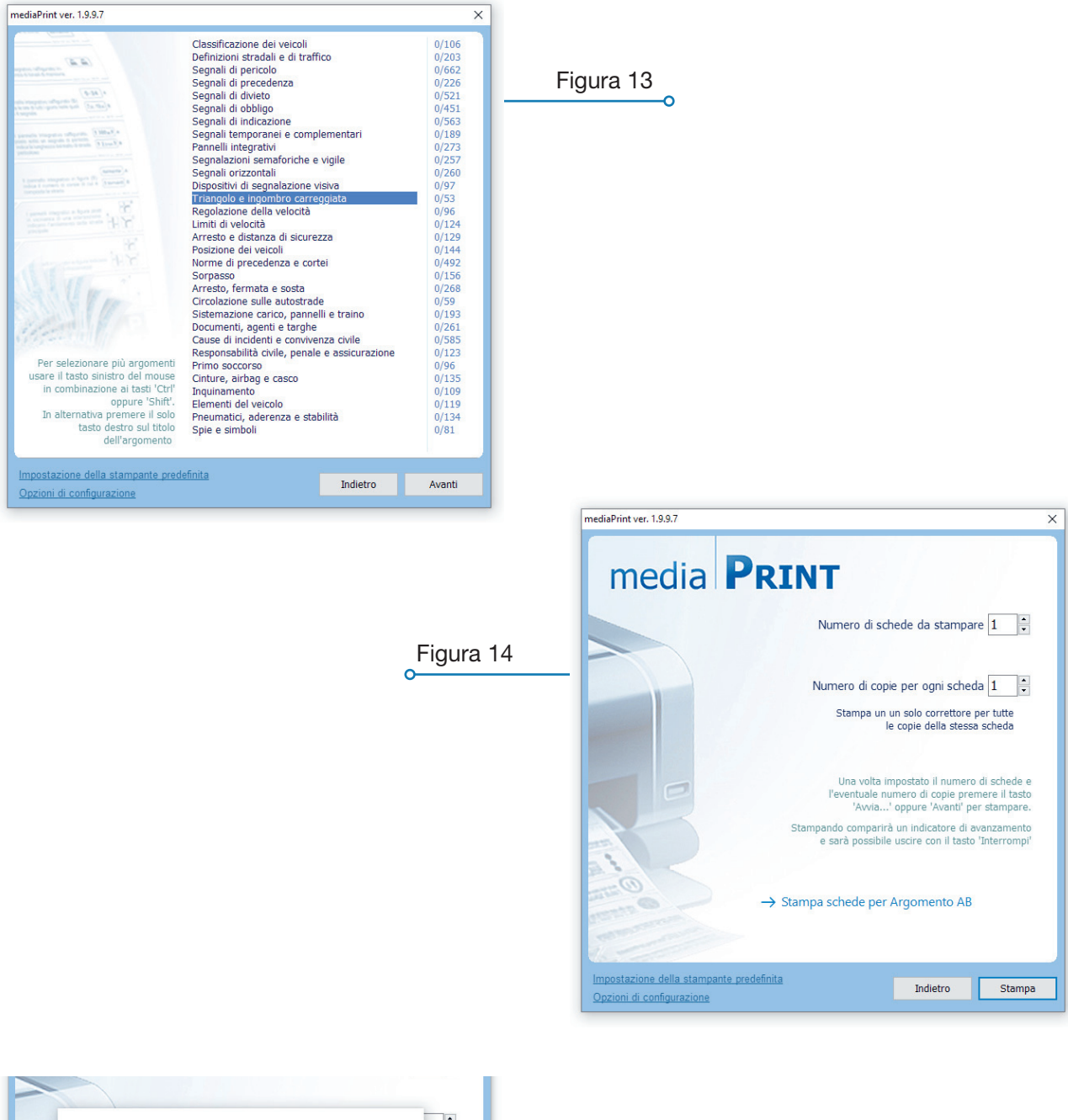

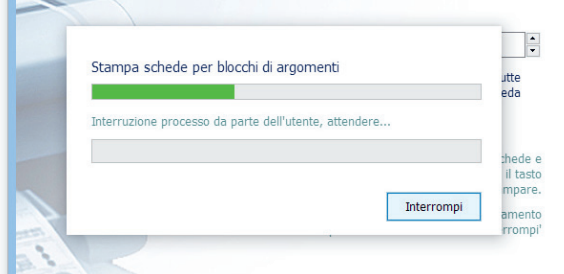

#### Stampa schede patente AM

Per **stampare schede per la patente AM** cliccare sull'icona relativa nella videata principale del programma. (Figura 16);

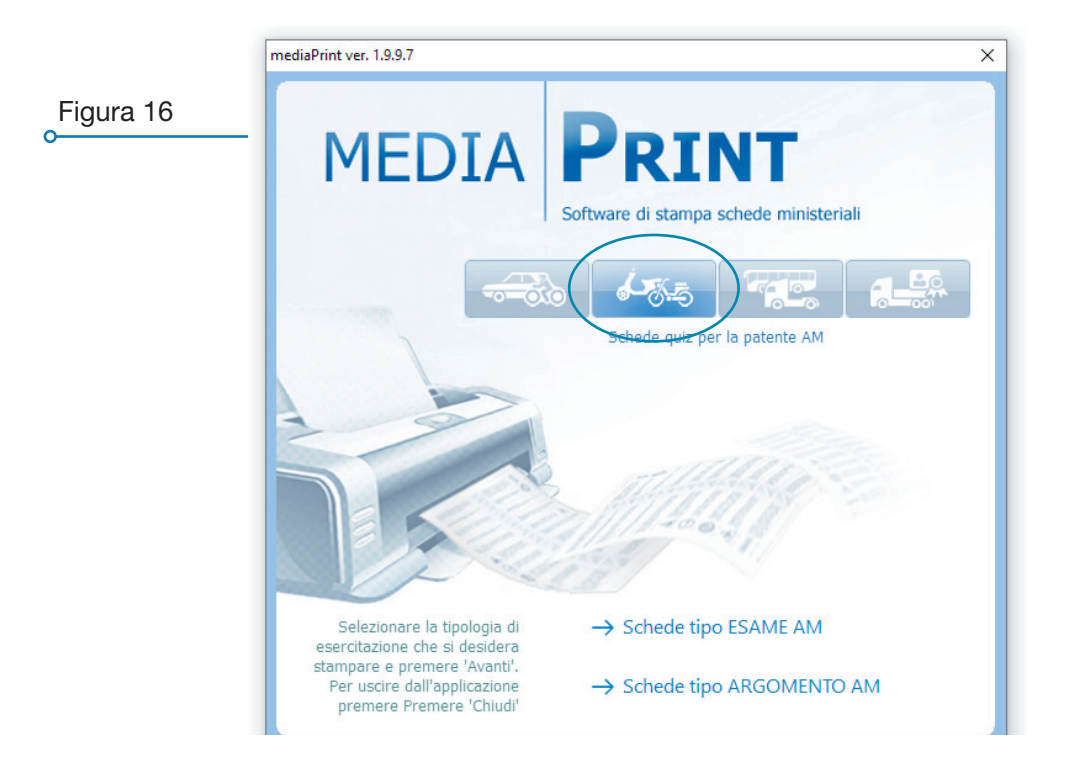

#### Stampa schede tipo esame patente AM

- per esercitarsi con schede di tipologia uguale a quelle dell'esame cliccare sull'icona "SCHEDE TIPO ESAME AM" oppure il tasto *"Αναντι"* (Figura 17);

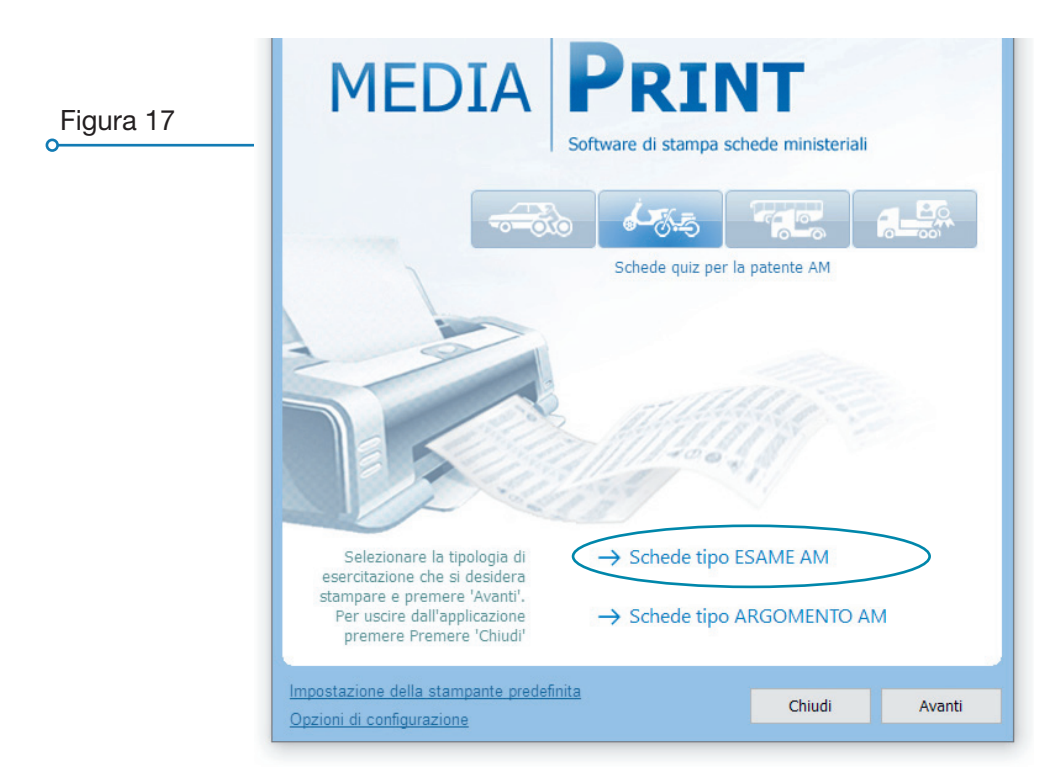

- una volta impostato il numero di schede e l'eventuale numero di copie cliccare sull'icona "STAMPA SCHEDE TIPO ESAME AM" oppure premere il tasto "*Sтамра*" (Figura 18);
- stampando comparirà un indicatore di avanzamento e sarà possibile uscire con il tasto *"Ілтептомрі"* (Figura 19);

| mediaPirit ver. 1.9.3.7 ×<br>mediaPirit ver. 1.9.3.7 ×<br>mediaPirit ver. 1.9.3.7 ×<br>Mumero di schede da stampare 1 ;<br>Numero di copie per ogni scheda 1 ;<br>Stampa un un solo correttore per tutte<br>le copie della stessa scheda<br>Una volta impostato il numero di schede e<br>reventuale numero di copie premere il tasto<br>'Avvia' oppure 'Avanti' per stampare.<br>Stampando comparirà un indicatore di avanzamento<br>e sarà possibile uscire con il tasto 'Interrompi' | Figura 18<br>•                                                                                                 |
|----------------------------------------------------------------------------------------------------|----------------------------------------------------------------------------------------------------|
| → Stampa schede tipo Esame AM  Impostazione della stampante predefinita Opzioni di configurazione  Figura 19                                                                                                    | Stampa schede tipo esame<br>Itte<br>Preparazione della scheda n. 1, attendere<br>Interrompi<br>amento<br>rompi |

#### Stampa schede per argomento patente AM

- per esercitarsi con schede per argomento cliccare sull'icona "SCHEDE TIPO ARGOMENTO AM" (Figura 20);

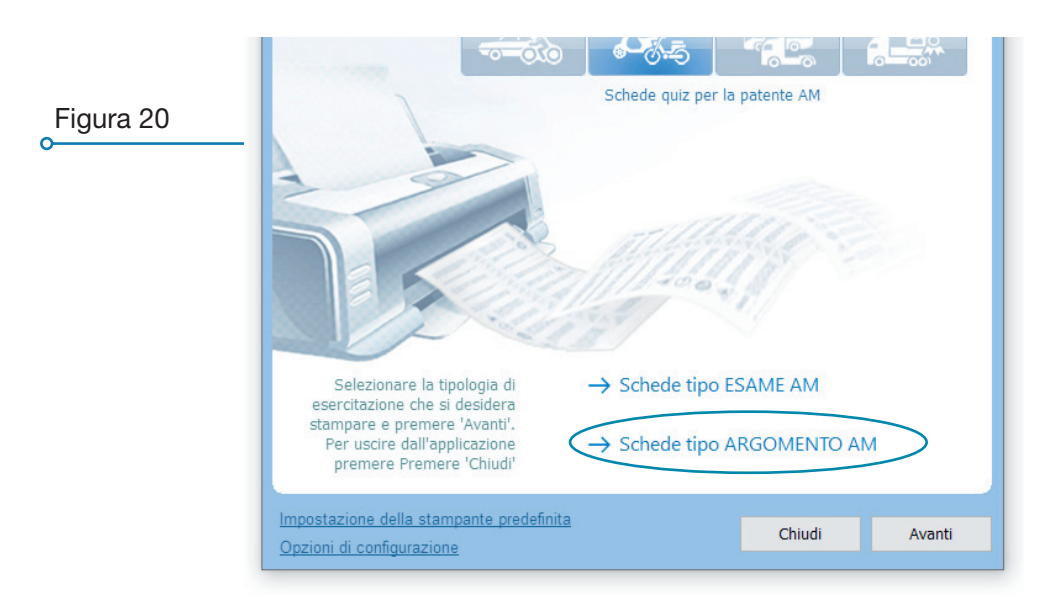

- selezionare uno o più argomenti (per selezioni multiple tenere premuto il tasto "Ctrl" o il tasto "Shift" oppure cliccare su ogni singolo argomento con il pulsante destro del mouse), dopodichè premere "Avanτι" (Figura 21);
- una volta impostato il numero di schede e l'eventuale numero di copie cliccare sull'icona "STAMPA SCHEDE PER ARGOMENTO AM" oppure premere il tasto "*Sтамра*" (Figura 22);
- stampando comparirà un indicatore di avanzamento e sarà possibile uscire con il tasto *"Імтеппомри"* (Figura 23);

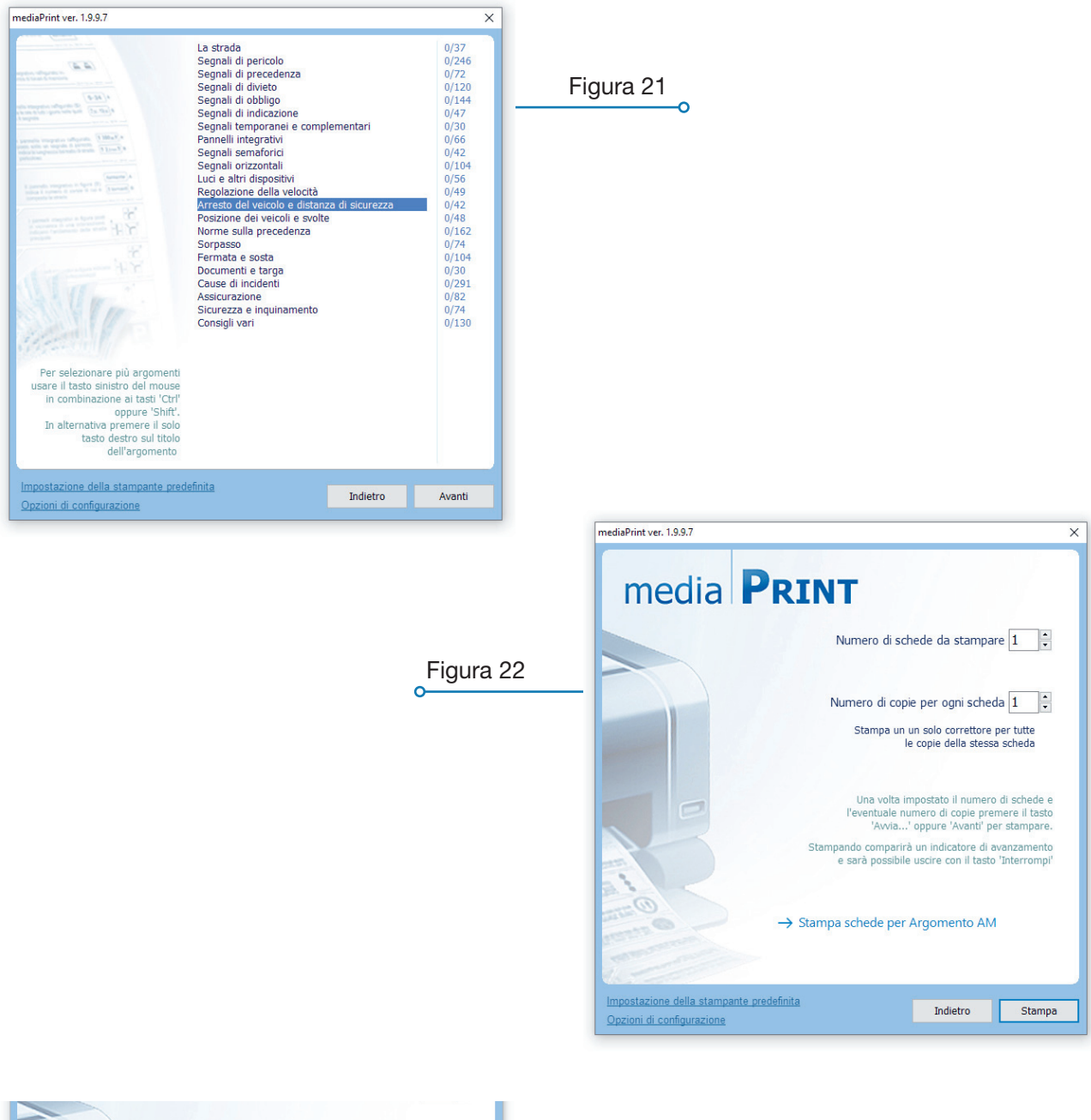

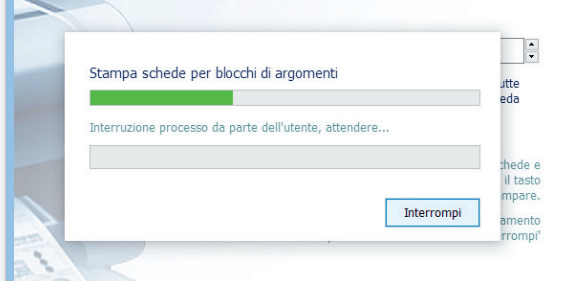

#### Stampa schede patenti SUPERIORI

Per **stampare schede per le patenti SUPERIORI** cliccare sull'icona relativa nella videata principale del programma. (Figura 24);

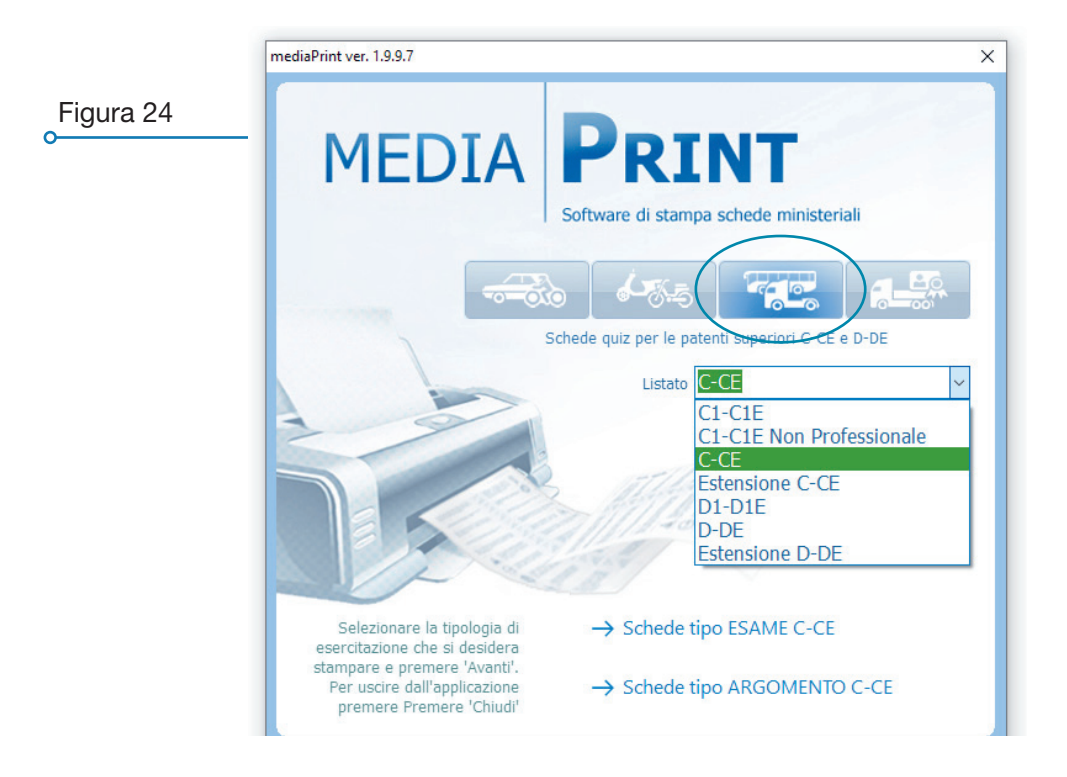

#### Stampa schede tipo esame patenti SUPERIORI

- per esercitarsi con schede di tipologia uguale a quelle dell'esame cliccare sull'icona "SCHEDE TIPO ESAME C-CE" oppure il tasto *"Αναντι"* (Figura 25);

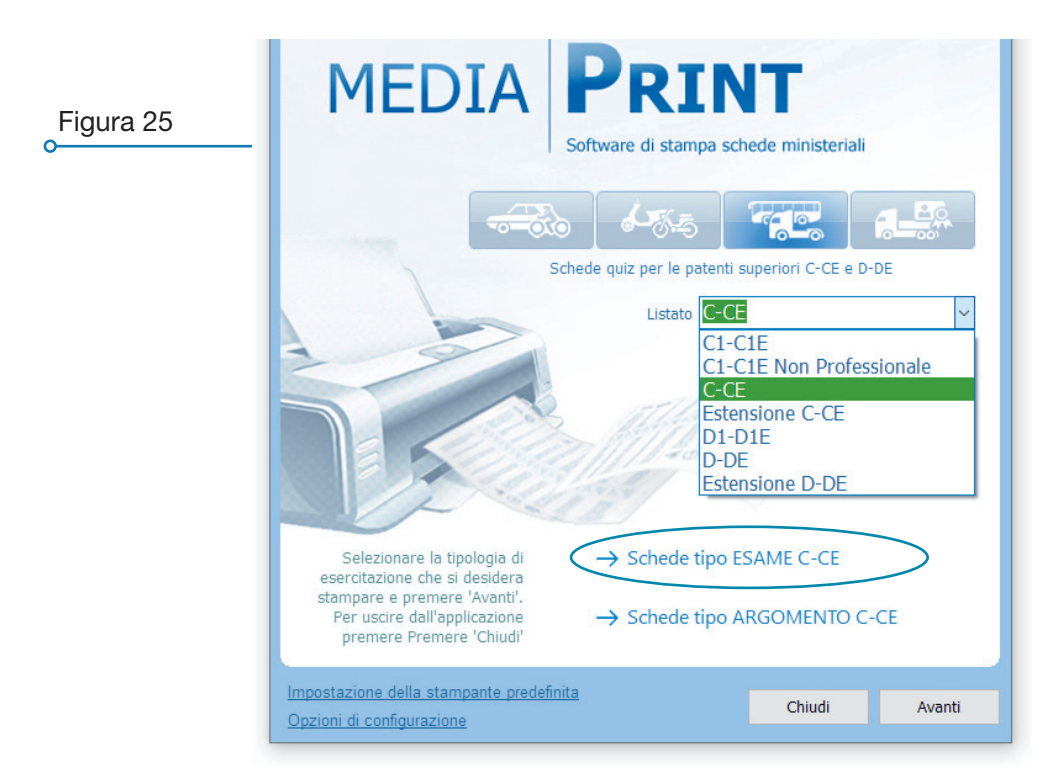

- una volta impostato il numero di schede e l'eventuale numero di copie cliccare sull'icona "STAMPA SCHEDE TIPO ESAME C-CE" oppure premere il tasto "*Sтамра*" (Figura 26);
- stampando comparirà un indicatore di avanzamento e sarà possibile uscire con il tasto *"Імтептомри"* (Figura 27);

| mediaPrint ver. 1.9.9.7 × media PRINT Numero di schede da stampare 1                                                                                                    | Figura 26                                                                                                    |
|----------------------------------------------------------------------------------------------------|----------------------------------------------------------------------------------------------------|
| Numero di copie per ogni scheda 1 :<br>Stampa un un solo correttore per tutte<br>le copie della stessa scheda                                                                                                    |                                                                                                    |
| Una volta impostato il numero di schede e<br>l'eventuale numero di copie premere il tasto<br>'Avvia' oppure 'Avanti' per stampare.<br>Stampando comparirà un indicatore di avanzamento<br>e sarà possibile uscire con il tasto 'Interrompi'<br>→ Stampa schede tipo Esame C-CE |                                                                                                    |
| Impostazione della stampante predefinita<br>Opzioni di configurazione<br>Stampa                                                                                                    |                                                                                                    |
| Figura 27                                                                                                    | Stampa schede tipo esame<br>Itte<br>eda<br>Preparazione della scheda n. 1, attendere<br>Interrompi<br>Interrompi |

#### Stampa schede per argomento patenti SUPERIORI

- per esercitarsi con schede per argomento cliccare sull'icona "SCHEDE TIPO ARGOMENTO C-CE" (Figura 28);

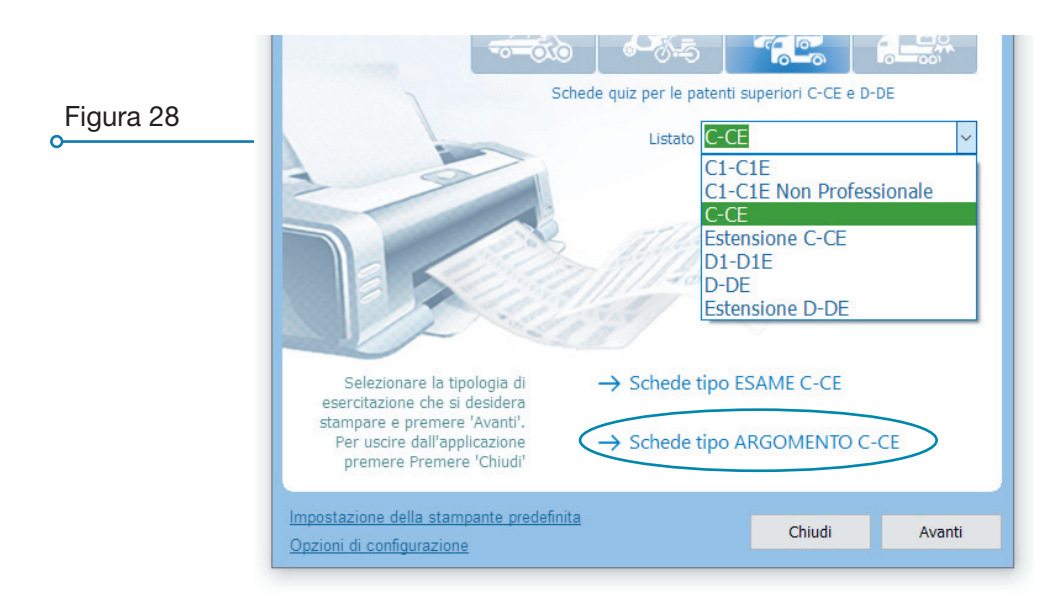

- selezionare uno o più argomenti (per selezioni multiple tenere premuto il tasto "Ctrl" o il tasto "Shift" oppure cliccare su ogni singolo argomento con il pulsante destro del mouse), dopodichè premere "Avanti" (Figura 29);
- una volta impostato il numero di schede e l'eventuale numero di copie cliccare sull'icona "STAMPA SCHEDE PER ARGOMENTO C-CE" oppure premere il tasto "*Зтамра*" (Figura 30);
- stampando comparirà un indicatore di avanzamento e sarà possibile uscire con il tasto *"Ілтептомрі"* (Figura 31);

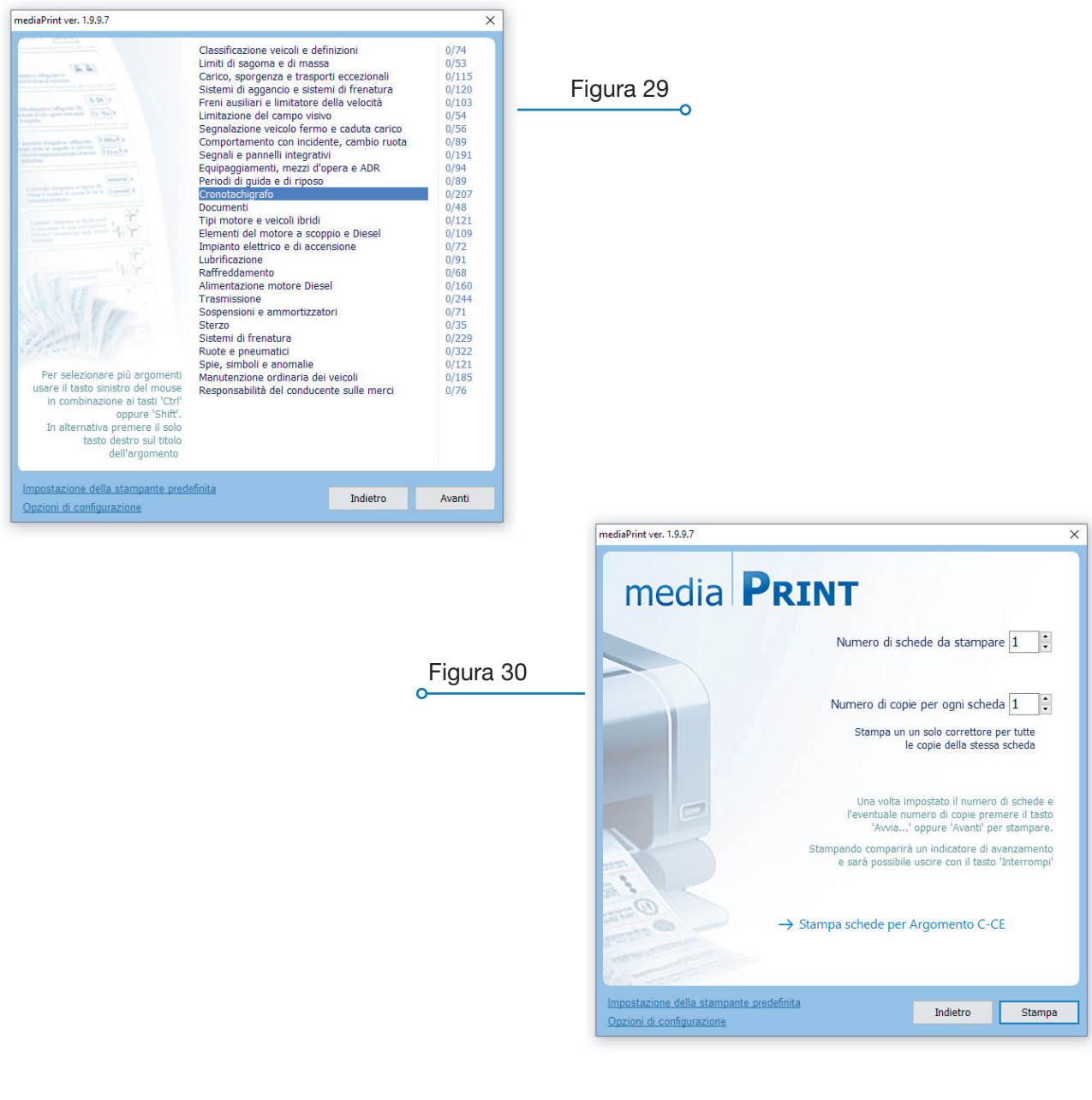

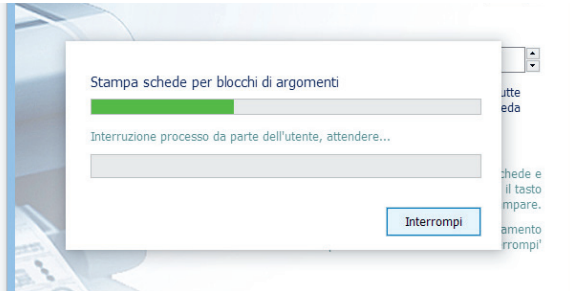

#### Stampa schede abilitazione CQC

Per **stampare schede per l'abilitazione CQC** cliccare sull'icona relativa nella videata principale del programma. (Figura 32);

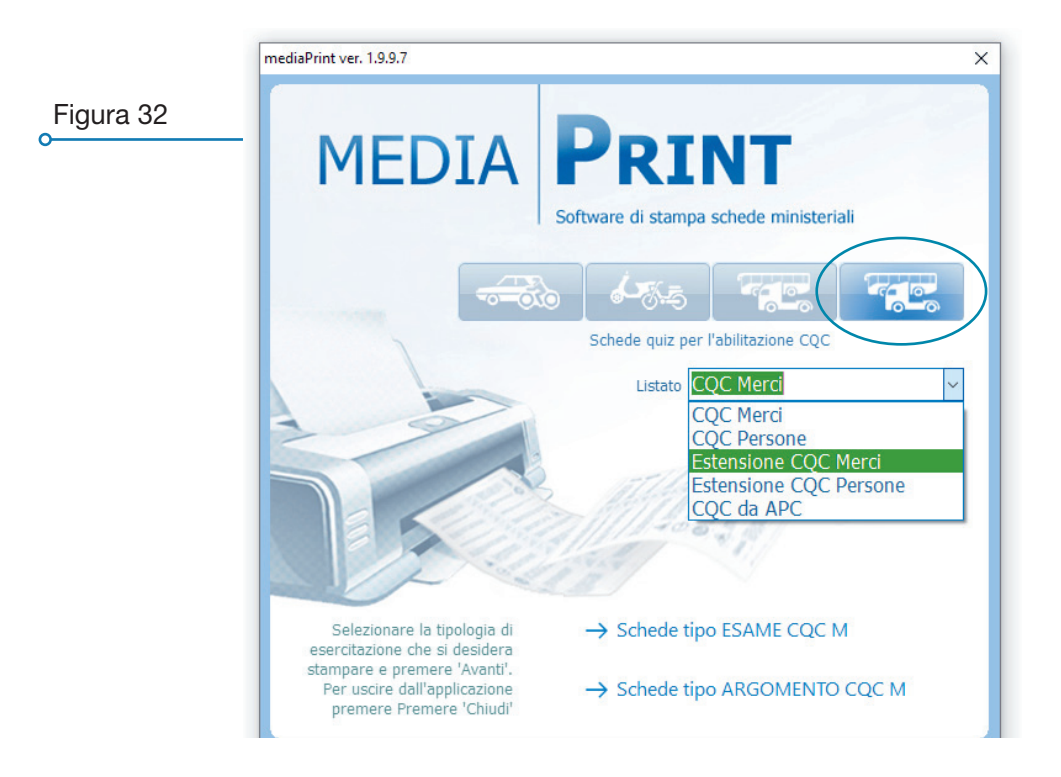

#### Stampa schede tipo esame abilitazione CQC

- per esercitarsi con schede di tipologia uguale a quelle dell'esame cliccare sull'icona "SCHEDE TIPO ESAME CQC MERCI" oppure il tasto *"Αναντι"* (Figura 33);

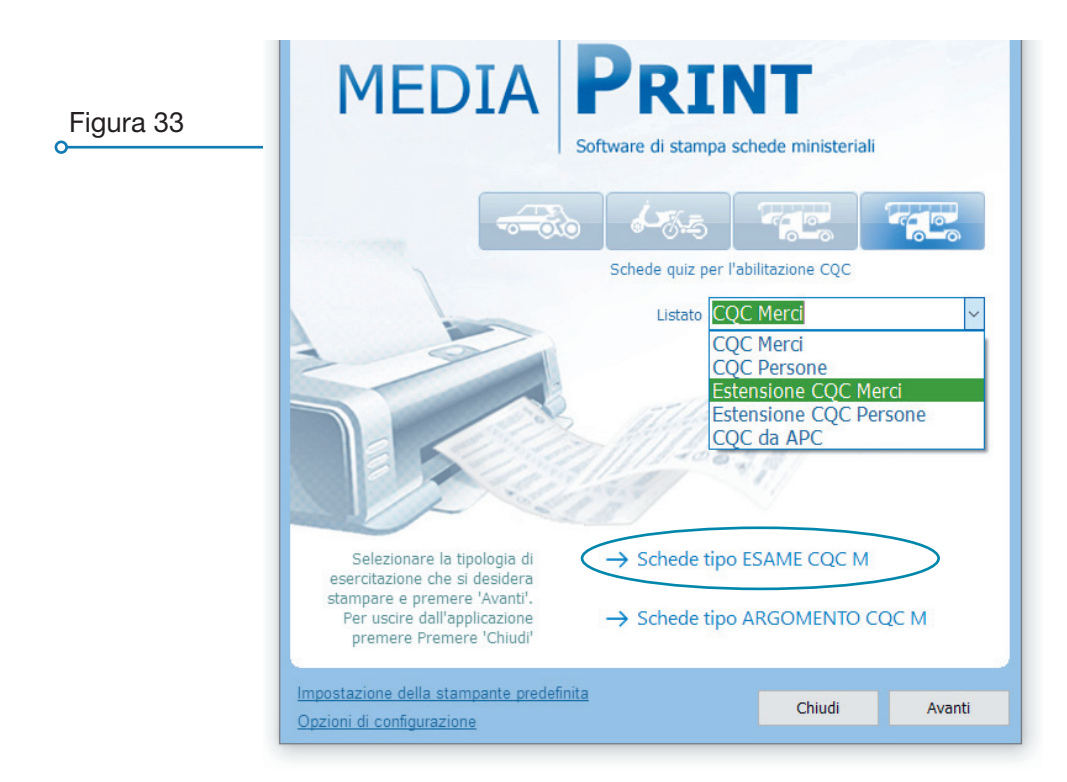

- una volta impostato il numero di schede e l'eventuale numero di copie cliccare sull'icona "STAMPA SCHEDE TIPO ESAME CQC MERCI" oppure premere il tasto "*Sтамра*" (Figura 34);
- stampando comparirà un indicatore di avanzamento e sarà possibile uscire con il tasto *"Імтептомри"* (Figura 35);

| mediaPrint ver. 1.9.3.7 ×<br>mediaPrint ver. 1.9.3.7 ×<br>mediaPrint ver. 1.9.3.7 ×<br>Mumero di schede da stampare 1 •<br>Numero di copie per ogni scheda 1 •<br>Stampa un un solo correttore per tutte<br>le copie della stessa scheda<br>Una volta impostato il numero di schede e<br>l'eventuale numero di copie premere il tasto<br>Avvia' oppure 'Avanti' per stampare.<br>Stampando comparirà un indicatore di avanzamento<br>e sarà possibile uscire con il tasto 'Interrompi' | Figura 34<br>o                                                                                    |
|----------------------------------------------------------------------------------------------------|---------------------------------------------------------------------------------------------------|
| → Stampa schede tipo Esame CQC M  Impostazione della stampante predefinita Opzioni di configurazione Stampa                                                                                                    |                                                                                                   |
| Figura 35                                                                                                    | Stampa schede tipo esame<br>Preparazione della scheda n. 1, attendere<br>Interrompi<br>Interrompi |

#### Stampa schede per argomento abilitazione CQC

 per esercitarsi con schede per argomento cliccare sull'icona "SCHEDE TIPO ARGOMENTO CQC MERCI" (Figura 36);

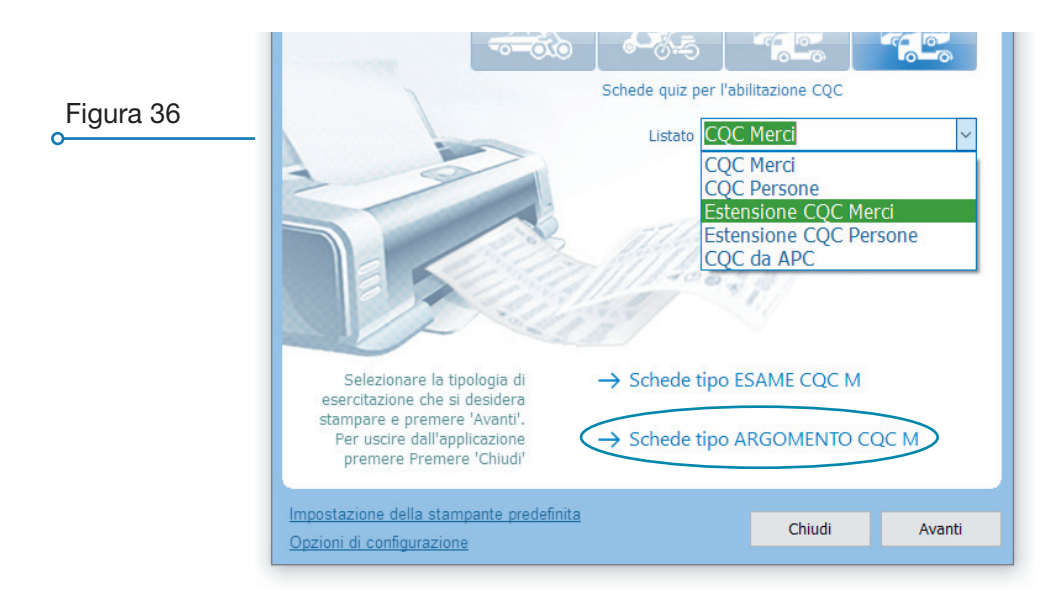

- selezionare uno o più argomenti (per selezioni multiple tenere premuto il tasto "Ctrl" o il tasto "Shift" oppure cliccare su ogni singolo argomento con il pulsante destro del mouse), dopodichè premere "Avanτι" (Figura 37);
- una volta impostato il numero di schede e l'eventuale numero di copie cliccare sull'icona "STAMPA SCHEDE PER ARGOMENTO CQC MERCI" oppure premere il tasto "*Stampa*" (Figura 38);
- stampando comparirà un indicatore di avanzamento e sarà possibile uscire con il tasto *"Ілтеппомри"* (Figura 39);

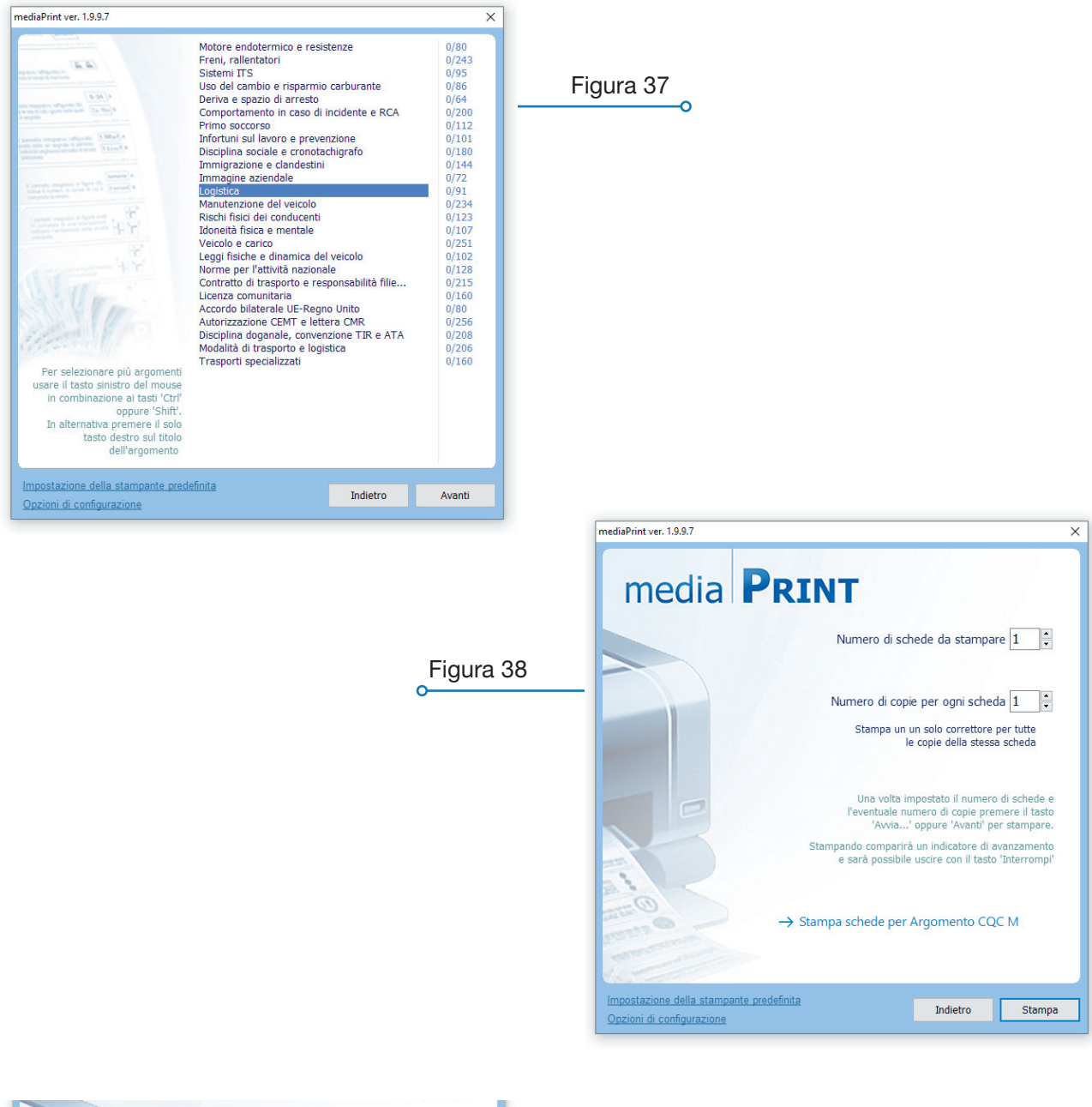

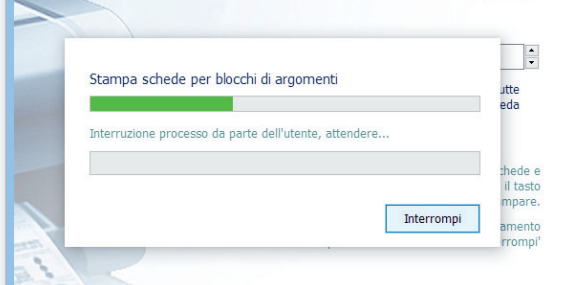

#### Opzioni di configurazione

Per accedere alle opzioni di configurazione premere il relativo link nella videata principale di mediaPrint (Figura 40);

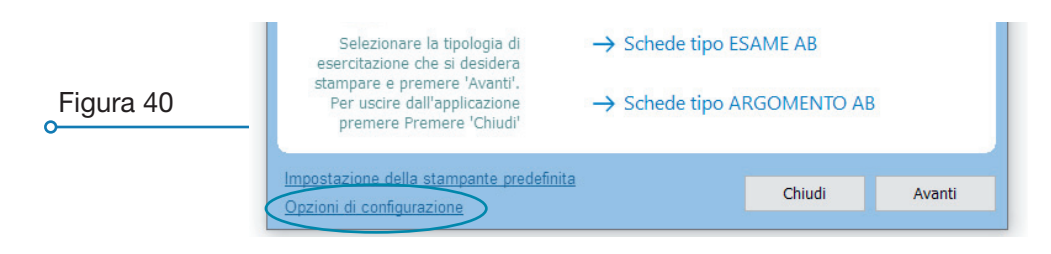

- la finestra "*Programma*" (Figura 41) consente di impostare i dati relativi all'autoscuola e configurare la stampante collegata al pc nelle sue varie funzioni (come il Duplex fronte/retro);
- la finestra "Schede" (Figura 42) consente di variare la numerazione delle schede tipo esame e per argomento e di eseguire il rest completo del database delle schede;

| nediaPrint ver. 1.9.9.7                                              | ×                                                      |                             |                                                                      |               |                           |                   |
|----------------------------------------------------------------------|--------------------------------------------------------|-----------------------------|----------------------------------------------------------------------|---------------|---------------------------|-------------------|
|                                                                      | INT                                                    | Figura 41                   |                                                                      |               |                           |                   |
| Programma Schede quiz                                                | Avanzate                                               |                             | D                                                                    |               |                           |                   |
| Autoscuola                                                           |                                                        |                             |                                                                      |               |                           |                   |
| Nome                                                                 |                                                        |                             |                                                                      |               |                           |                   |
| Indirizzo                                                            |                                                        |                             |                                                                      |               |                           |                   |
|                                                                      |                                                        |                             |                                                                      |               |                           |                   |
| Stampante                                                            |                                                        |                             |                                                                      |               |                           |                   |
| Xerox Phaser 7800DN PS                                               | <ul> <li>Imposta come stampante predefinita</li> </ul> |                             |                                                                      |               |                           |                   |
| Stampa fronte/retro (Duplex)                                         | 🗹 Evita la finestra di setup di stampa                 |                             |                                                                      |               |                           |                   |
|                                                                      |                                                        |                             |                                                                      |               |                           |                   |
| diaPrint versione: 1.9.9.7                                           | Annulla Ok                                             |                             |                                                                      |               |                           |                   |
| Per uscire dall'applicazione → Sched                                 | e tipo ARGOMENIO AB                                    |                             |                                                                      |               |                           |                   |
| premere Premere Chiudr                                               |                                                        |                             |                                                                      |               |                           |                   |
| mpostazione della stampante predefinita<br>Opzioni di configurazione | Chiudi Avanti                                          | mediaBrinture               | - 1007                                                               |               |                           |                   |
|                                                                      | Figura                                                 | 42 Opzioni<br>Progra        | IFDTA                                                                | Pri           | Avanzate                  |                   |
|                                                                      |                                                        |                             | AM COC M                                                             |               |                           |                   |
|                                                                      |                                                        | C1-C1E                      | C1-C1E NP C-CE                                                       | Est. C-CE     | D1-D1E D-D                | E Est. D-DE       |
|                                                                      |                                                        | - Numerazi                  | one e database schede AB                                             |               |                           |                   |
|                                                                      |                                                        | scheda pe                   | r argomento 1 Reset                                                  | numerazione   | Reset archivio di tu      | tti gli argomenti |
|                                                                      |                                                        | sched                       | a tipo esame 1 Reset                                                 | t numerazione | Reset archivio fae        | -simile esame     |
|                                                                      |                                                        | Ricr                        | ea il database delle schede (re                                      | eset totale)  | Reset degli argom         | enti selezionati  |
|                                                                      |                                                        | mediaPrint ve<br>Per<br>pre | rsione: 1.9.9.7<br>uscire dall'applicazione<br>mere Premere 'Chiudi' | → Schede t    | Annulla<br>tipo ARGOMENTO | Ok                |
|                                                                      |                                                        | Impostazio<br>Opzioni di    | ne della stampante predefinita<br>configurazione                     | 3             | Chiudi                    | Avanti            |

- nella finestra "Avanzate" è possibile impostare la stampa in modo che mischi le domande sulle schede per argomento e sulle schede tipo esame.